## MANUALE CARICAMENTO VOTI PER SCRUTINIO DI FINE ANNO

Selezionare la voce Scrutini dal menu a sinistra e cliccare sulla voce Registrazione Valutazioni ed Esito (riquadro in alto a sinistra)

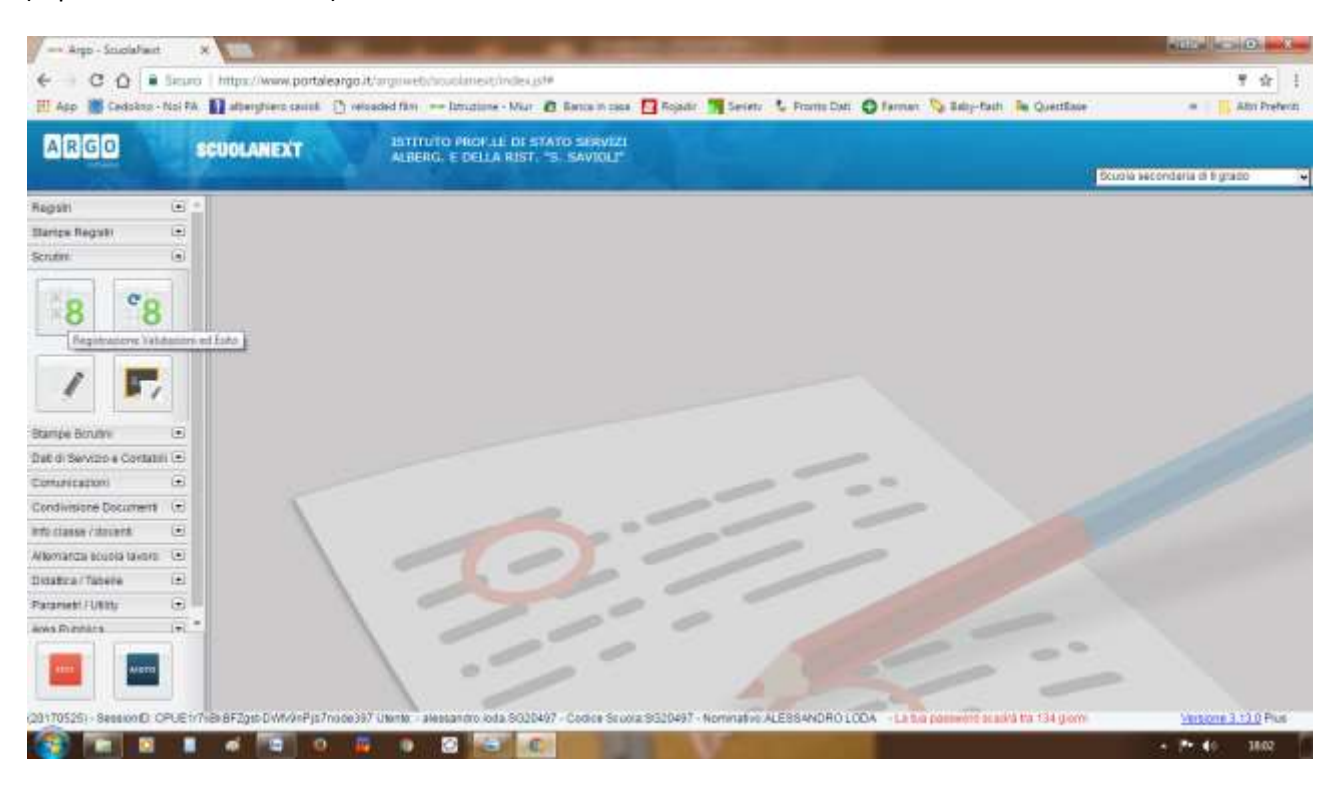

## Selezionare la classe

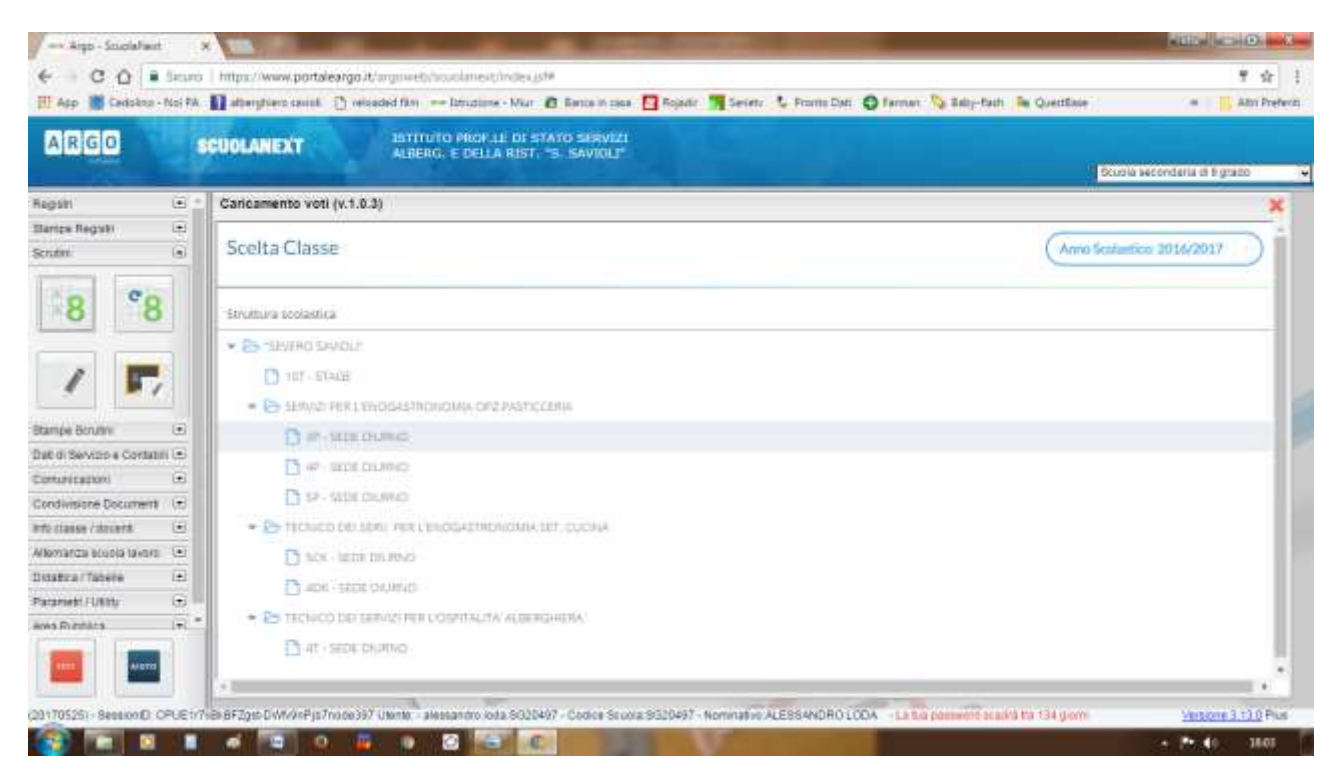

## Selezionare dalla lista periodo la voce SCRUTINIO FINALE

|                                                                                                    | ps://www.portaleargo.it/arginiet/shoulainei/chirdei.ashi                                                                              |                                                    |
|----------------------------------------------------------------------------------------------------|----------------------------------------------------------------------------------------------------|----------------------------------------------------|
| In with the reduces - unbit w II a                                                                                                    | therghiers saint 🖞 releaded film 🚥 Ustratione - Mar 🙆 Banca is sea 🛄 Repairs 📲 Seintr 🥾 Francis Dati 🥥 Farmar 🌭 Bally-Fadi 🐚 Question | में के है<br>• • • • • • • • • • • • • • • • • • • |
| ARGO seut                                                                                                    | LANEXT INTUTO PROFILI DE STATO SERVIZI<br>ALBERG, E DELLA RIST, "S. SAVIOLI"                                                          | Scuole secondaria di fi grado                      |
| Regsin 🛞 🖞 Ca                                                                                                    | ricamento voti (v.1.0.3)                                                                                                    | ×                                                  |
| Scrutm (a)                                                                                                    | Classe: 3P SERVIZI PER L'ENOGASTRONOMIA OPZ.PASTICCERIA SEDE DIURNO (IPPD)                                                            | Indetra August                                     |
| Bampe Bruter ()<br>Date di Sevezo e Contanti ()<br>Date di Sevezo e Contanti ()<br>Demusicazion ()<br>Continuore Document (r)<br>Info classe (daterti ()<br>Miconarca scuola lavari ()<br>Disaltica Tabele (2)<br>Pazznest FURIty () | Feriodo della Classe: Scogii dalla Bita<br>PHIMO QUADRIMESTRE<br>SCRITHINO FINALI                                                     |                                                    |

Lasciare selezionata la voce Voti e Assenze e deselezionata la voce Includi Proposta di Voto e poi cliccare su Avanti

| - Argo - SciolaFaut               |                                  | the second second second second second second second second second second second second second second second se                                                                                                    |                                |
|-----------------------------------|----------------------------------|----------------------------------------------------------------------------------------------------|--------------------------------|
| € C Q . Seuro                     | https://www.portaleargo          | it/argmets/scutanests/wdesus#                                                                                                    | T 12 1                         |
| 🔣 App 📓 Cadakas - Nai PA          | 11 atterptiers saint () of       | isadad film 🚥 biruziane - Mar 🙆 Banca in casa 🛄 Rojadir 🎆 Serietr 🤱 Proma Dati 🥥 Farmar 📎 Balg-Fach 🖡 QuestBase 👘                                                                                                    | a 📕 Attri Preferiti            |
| ARGO                              | CUOLANEXT                        | BITTUTO PROFILE DE STATO SERVIZI                                                                                                    |                                |
| and a developed                   | Contract of Contract of Contract | ABERG E DELDA KIST, 'S, SAVINLE'                                                                                                    | cupia seconderia di Egrado 🛛 👻 |
| Regsin 🗵 🕯                        | Caricamento voti (v.1.           | 0.3)                                                                                                    | x                              |
| Bartos Regula (*)<br>Scrutari (*) | Classe: 3P SERV                  | /IZI PER L'ENOGASTRONOMIA OPZ.PASTICCERIA SEDE DIURNO (IPPD)                                                                                                    | ietre Avanti                   |
| 8 8                               | Periodo dolla Classe:            | SCRUTINIO FINALE                                                                                                    |                                |
|                                   | -                                | 🗇 Includi Proposta di Voto nello Scrutisio Finale                                                                                                    |                                |
| / 17                              |                                  | O Votia O Sole Voti<br>Asserua                                                                                                    |                                |
| Btampe Bizultve 🛞                 |                                  |                                                                                                    |                                |
| Dat di Servizo e Cortatili 👁      |                                  |                                                                                                    | 10                             |
| Comunicazioni 🙃                   |                                  |                                                                                                    |                                |
| Condivisione Document (1)         |                                  |                                                                                                    |                                |
| erto classe / docerti 🛞           |                                  |                                                                                                    |                                |
| Aflomanza ecucia taxoro 🗵 🕙       |                                  |                                                                                                    |                                |
| Didatica / Tabere (E)             |                                  |                                                                                                    |                                |
| Patanieti AUNity 🕤                |                                  |                                                                                                    |                                |
| ews Rights Ini                    |                                  |                                                                                                    |                                |
|                                   |                                  |                                                                                                    |                                |
| 201705251 - SeggionEl CPUE 1/7    | B 8FZast D Wt/ArP is 7nace)      | 17 UNITS AMMENTED OUS STUDIER CODER STUDIE STUDIES STUDIES - NOTIFIED OF A CODER OF A CODER OF A CODE OF A CODE OF A | Versione 3 13.0 Pus            |
|                                   |                                  |                                                                                                    | + 2+ 40 18.00                  |

## Cliccare sul codice della materia

| App 📓 Cedskos - Noi PA | 🖬 atherghiers south 🕐 reisoded für | n 🔲 latruzione - Miur 🙆 Banca in zana 🎦 Rojadir 🎢 Sevietr 📞 Promo Dat                                            | t 🔘 Farman 💊 Salip-Fash 🖓 QuestSale a 👘 Ab                            |
|------------------------|------------------------------------|----------------------------------------------------------------------------------------------------|-----------------------------------------------------------------------|
| RGO                    | CUOLANEXT ALS                      | ERG, E DELLA RIST, "S. SAVIOLI"                                                                                  | Scuola leconderia di Egrado                                           |
| in 💌                   | Caricamento voti (v.1.0.3)         |                                                                                                    |                                                                       |
| pe Regula (=)<br>m (a) | CL Per Interne o modificare        | not, clictare sul cadice materia riportato in cima alle colorne                                                  | Close and an word forman also versified publicate and concerning word |
| 8 8                    | Periodo: SCRUTINIO FINAL           | E                                                                                                    | 🐨 Esclust Ritirati 📋 Evidenzia voti Insul                             |
| / 5                    | Aiumne                             | Data Masilta V Acc.                                                                                              |                                                                       |
| e Binan 🗵              |                                    | 1990                                                                                                    |                                                                       |
| Severa contatrii 🛞     |                                    | 1900                                                                                                    |                                                                       |
| NEBEDONI 🕀             |                                    | 2000                                                                                                    |                                                                       |
| visione Document (±)   |                                    | inter a la constanti de la constanti de la constanti de la constanti de la constanti de la constanti de la const |                                                                       |
|                        |                                    |                                                                                                    |                                                                       |
| cartistere (+)         |                                    | 2000                                                                                                    |                                                                       |
| wet.FURIty 🕞           |                                    | 1000                                                                                                    |                                                                       |
| Richhes (T) *          |                                    | tions .                                                                                                    |                                                                       |
|                        |                                    | 1000                                                                                                    |                                                                       |
| ALEES                  |                                    |                                                                                                    |                                                                       |

Cliccare sul triangolino accanto alla voce Azioni e selezionare Importa Voti da Registro Elettronico (facoltativo ma utile per avere un suggerimento sul voto da inserire)

| ARGO                        | SCUOLANEXT                                      | INTERUTO PROFALE DE STAT<br>ALBERG: E DELLA RIST. "5 | SAVIOLI*   |                        |                    | Scuttie set                      | onderia di 9 grado           |
|-----------------------------|-------------------------------------------------|------------------------------------------------------|------------|------------------------|--------------------|----------------------------------|------------------------------|
| psin 🗵                      | Caricamento voti (v.1.0.3)                      | 1                                                    |            |                        |                    |                                  |                              |
| ntos Regular (2)<br>dan (2) | Classe: 3P SERVIZI PER<br>Periodo: SCRUTINIO FI | L'ENOGASTRONOMIA OP<br>NALE - Materia: MATEMAT       | Z.PASTICCI | RIA SEDE D<br>ORMATICA | IURNO (IPPD)       | Indiatro Salva<br>Importa ved 12 | (Adion)<br>Registric theorem |
| 8 8                         | Alunno                                          | Data Nascita                                         | Van        | Asserze                | Giudizio Sintetico | Lista viviti                     |                              |
| / 5                         |                                                 | 1/12000                                              |            |                        |                    |                                  | 0                            |
| pe Binithe 📼                |                                                 | 0120200                                              |            |                        |                    |                                  | 0                            |
| li Bervizio e Contazili 🕞   |                                                 | 212040                                               |            |                        |                    |                                  | 0                            |
| wisione Document (+)        |                                                 | 112200                                               |            |                        |                    |                                  | 0                            |
| ander namenski 🕑            |                                                 | 0:2220)                                              |            |                        |                    |                                  | 0                            |
| werzunny 🕞                  | 5                                               | 1/2000                                               |            |                        |                    |                                  | 0                            |
|                             |                                                 | 0.1004                                               |            |                        |                    |                                  | 0.                           |

In questa schermata è importante selezionare i periodi di inizio e fine corretti per il secondo quadrimestre, lasciare spuntate tutte le voci delle voci sottostanti anche se alcune non vengono utilizzate ma è poi necessario selezionare la voce Determina il voto da importare come media complessiva dei voti (senza discriminare per tipologia).

| an 🛞 🗄                                                                                 |                                                          |                                     |                                   |                                     | Ve Scupia seconderia di 5 grado |
|----------------------------------------------------------------------------------------|----------------------------------------------------------|-------------------------------------|-----------------------------------|-------------------------------------|---------------------------------|
|                                                                                        | Caricamento voti (v.1.0.3)                               |                                     |                                   |                                     |                                 |
| tax Regali (=)                                                                         | Materia: MATEMATICA<br>Classe: 3P SERVIZI PERI           | ED INFORMATICA<br>EN/OGASTRONOMIA.C | OPZ-PASTICCERIA SE                | DE DIURING (IPPD) - Periodo: SCRUTI | Indetra Importa                 |
| 8 8                                                                                    | Periodo dali 01/02/2017.<br>😢 Utilizza Voti Registro dei | Professore                          | al 26/05/2017                     | 2                                   |                                 |
| the Brouthy (*)                                                                        | I Utilizza Voti Registro Co                              | ioscimze (Abilità                   |                                   |                                     |                                 |
| di Servizo e Contatili 🕞                                                               |                                                          | Jostribuzzone zalczło nej vot       | i previsti per la misteria        |                                     |                                 |
| unicationi 🙃                                                                           |                                                          | Valutazioni Drali                   | Valutazioni Scritte               | Valutazioni Pratiche                |                                 |
| divisione Documenta (+)<br>classe / docenta (+)                                        | Draw                                                     | R                                   | (M)                               | 8                                   |                                 |
| manza ecuela tavere (*)<br>Altra / Tabelte (*)<br>Anteni / Ultity (*)<br>Altransis (*) |                                                          |                                     | and the state of the same diverse | a Nandania (padata anala) inanitat  |                                 |

A questo punto si procede cliccando sulla voce Importa in alto a destra.

Infine , dopo aver modificato opportunamente i voti proposti facendo attenzione ad inserire solo voti interi, occorre salvare cliccando sul tasto Salva.

| https://www.portaleargo.it/arr                    | gnwebshouolanestpindes.gs#<br>ed.fim== bhistone - Miar_@                                                                                                    | Banca in casa 🛄 R                                                                                                    | lojadir 🛐 Seciety                                                                                                    | 📞 Froms Dati 🔘 Farman 🦄 Balig-Rath 📠 QuettBase                                                                                                    | न 📑 और                                                                                                    |
|---------------------------------------------------|----------------------------------------------------------------------------------------------------|----------------------------------------------------------------------------------------------------|----------------------------------------------------------------------------------------------------|----------------------------------------------------------------------------------------------------|----------------------------------------------------------------------------------------------------|
| CUOLANEXT                                         | ESTITUTO PROFILE DE STAT<br>ALBERG, E DELLA RIST, "S                                                                                                    | O SERVIZI<br>SAVIOLI"                                                                                                    |                                                                                                    |                                                                                                    |                                                                                                    |
| Carloamento voti (v 1.0.2)                        | 1.000                                                                                                    |                                                                                                    |                                                                                                    | Scut                                                                                                    | à secondaria di 9 grado                                                                                                    |
| Classe: 3P SERVIZI PERI<br>Periodo: SCRUTINIO FIN | L'ENOGASTRONOMIA OP.<br>NALE - Materia; MATEMAT                                                                                                    | Z.PASTICCERIA<br>ICA ED INFORM                                                                                                    | SEDE DIURNO                                                                                                    | (IPPD) (indistro) (Salva                                                                                                    | Asient                                                                                                    |
| Riunno                                            | Data Nascita                                                                                                    | Vin                                                                                                    | Assiste                                                                                                    | Giudizio Sintuttoo                                                                                                    |                                                                                                    |
|                                                   | 2121.0488                                                                                                    | (7.7%) 8                                                                                                    | 18                                                                                                    |                                                                                                    | 01                                                                                                    |
|                                                   | 12/2000                                                                                                    | (5.66) (6                                                                                                    | 17                                                                                                    |                                                                                                    | 0                                                                                                    |
|                                                   | (2/2000)                                                                                                    | (5.97) 6                                                                                                    | 21                                                                                                    |                                                                                                    | 0                                                                                                    |
|                                                   | 17/2000                                                                                                    | (8.92) 9                                                                                                    | 5                                                                                                    |                                                                                                    | 0                                                                                                    |
|                                                   | 13(2990)                                                                                                    | (9.17) 9                                                                                                    | 7                                                                                                    |                                                                                                    | 0                                                                                                    |
|                                                   | 11/2000                                                                                                    | (7.63) 8                                                                                                    |                                                                                                    |                                                                                                    | 0                                                                                                    |
|                                                   | 25/13049                                                                                                    | (6.47) 6                                                                                                    | 15                                                                                                    |                                                                                                    | Q.                                                                                                    |
|                                                   | Intps://www.portaleargo.it/or<br>altergtees.casis () reloade<br>CUOLANEXT<br>Caricamento voti (v.1.0.3)<br>Classe: 3P SERVIZI PER I<br>Periodo: SCRUTINIO FIN<br>Ritme | Intro //www.portales.rgo.it/argumetistendamestimetistedes.pdf Itargumetistendamestimetistedes.pdf CUOLANEXT Laterto Provider (v.1.0.3) Classe: 3P SERVIZI PER L'ENOGASTRONOMIA OP Periodo: SCRUTINIO FINALE - Materia: MATEMATI Atumne Data Nasota 1/1599 1/22990 1/22990 1/2290 1/2290 1/2 | Inter://www.portaleorgo.it/orgunet/structurest/index.jst#         Inter://www.portaleorgo.it/orgunet/structurest/index.jst#         Inter://www.portaleorgo.it/orgunet/structurest/index.jst#         CUOLANEXT       Inter://www.portaleorgo.it/orgunet/structurest/index.jst#         Caricamento voti (v.1.0.3)         Classe: 3P SERVIZI PER LENOGASTRONOMIA OPJ. PASTICCERIA<br>Periodo: SCRUTINIO FINALE - Materia: MATEMATICA ED INFORM         Alumne       Data Nasotta         Votu       (5.66) 6         12/2000       (5.66) 6         12/2000       (5.66) 6         12/2000       (7.78) 8         13/2000       (7.61) 8         13/2000       (7.61) 8 | Inter://www.portaleorgo.it/anglinet/choles.gs#         Inter://www.portaleorgo.it/anglinet/choles.gs#         Inter://www.portaleorgo.it/anglinet/choles.gs#         Inter://www.portaleorgo.it/anglinet/choles.gs#         CUOLANEXT         Inter://www.portaleorgo.it/anglinet/choles.gs#         Conteamento voti (v1.0.3)         Classe: 3P SERVIZI PER L'ENOGASTRONOMIA OPJ. PASTICCERIA SEDE DIUBINO         Periodo: SCRUTINIO FINALE - Materia: MATEMATICA ED INFORMATICA         Numme       Data Nascita         Vota       Accenta         10/2000       (5.66) 6       17         10/2000       (5.97) 6       24         10/2000       (7.78) 8       18         10/2000       (7.61) 8       1         10/2000       (7.61) 8       1 | http://www.potdeorgo.it/argunet/doublines/hiles.jt#  I derytien sent  CuolANEXT  Battribito PloceLL DI: stArro Sussuizi ALBERG: E DELLA RISTS. SAVIOLT  Cancamento voti (v1.0.3)  Classe: 3P SERVIZI PER LENOGASTRONOMIA OPJ.PASTICCERIA SEDE DIURNO (IPPD) Periodo: SCRUTINUO FINALE - Materia: MATEMATICA ED INFORMATICA  Nume Data Naucita  (7.79) 8 18 18 18 10 1000 1000 1000 1000 1000 |